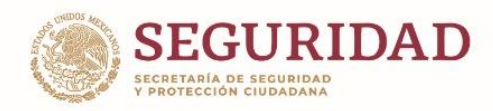

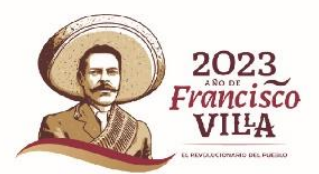

## UNIDAD DE ADMINISTRACIÓN Y FINANZAS

## DIRECCIÓN GENERAL DE RECURSOS MATERIALES, SERVICIOS Y OBRA PÚBLICA

## COORDINACIÓN DE SERVICIOS TECNOLÓGICOS

# MANUAL DE USUARIOS DEL SISTEMA "Firma Electrónica"

Av. Constituyentes 947, Col. Belén de las Flores, CP. 01110, Álvaro Obregón, Ciudad de México. Tel: (55) 1103 6000 www.gob.mx/sspc

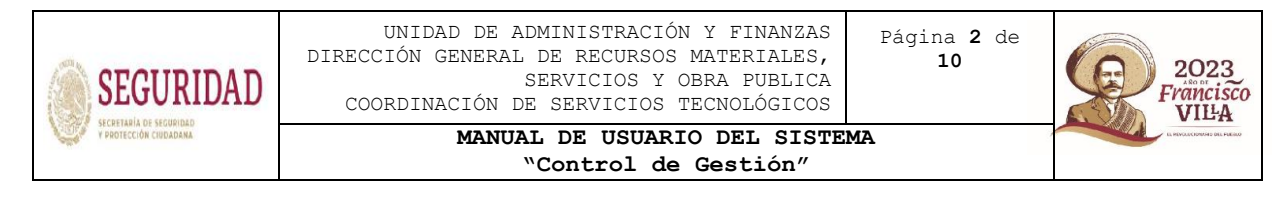

#### Contenido.

| Objeto.  | ••••• |                                   | 3 |
|----------|-------|-----------------------------------|---|
| Requerin | nier  | tos.                              | 3 |
| Ingreso  | al    | sistema.                          | 3 |
| Proceso  | de    | firmado.                          | 4 |
| Proceso  | de    | validación de documentos firmados | 8 |

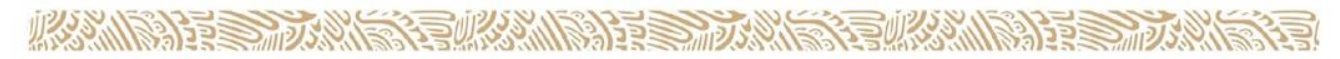

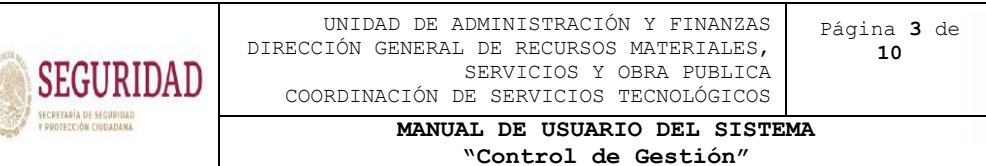

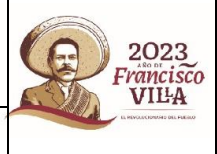

#### Objeto.

El presente manual tiene como objetivo dar a conocer el mecanismo para la puesta en producción del sistema de firma electrónica, en el cual se realiza la firma electrónica de documentos y la validación de los mismos.

#### Requerimientos.

Para el correcto funcionamiento, únicamente es necesario tener:

- Una conexión estable a la red.
- Navegador de su preferencia.
- Los archivos necesarios de la firma electrónica.

#### Ingreso al sistema.

Para ingresar al sistema deberá ingresar la siguiente dirección en su navegador, https://efirma.uaf.sspc.gob.mx/

| E SEQUEIDAD<br>CRIDADANA       |                  |        |          |
|--------------------------------|------------------|--------|----------|
| Documento a firmar             |                  |        |          |
| Seleccionar archivo Ningu      | o archivo selec. |        |          |
| Archivo CER                    |                  |        |          |
| Seleccionar archivo Ningu      | o archivo selec. |        |          |
| Archivo KEY                    |                  |        |          |
| Seleccionar archivo Ningu      | o archivo selec. |        |          |
| Contraseña de la llave privada |                  |        |          |
|                                |                  |        |          |
| RFC de la firma                |                  |        |          |
|                                |                  |        |          |
|                                |                  | Firmar |          |
|                                |                  |        | 🚯 GUÍA D |
|                                |                  |        |          |

imagen 1 Ingreso al sistema

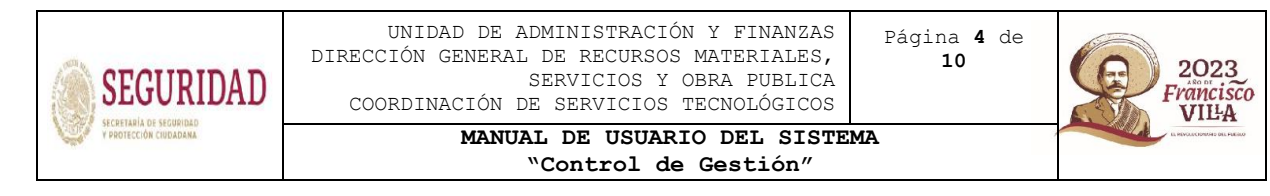

#### Proceso de firmado.

Una vez dentro del sistema, se muestran los espacios en donde se adjuntarán los archivos, cabe mencionar que el sistema admite únicamente archivos PDF de hasta 100 MB.

Posteriormente se tienen los espacios para el archivo CER y KEY de la efirma.

Cuando se adjunta el archivo CER se puede observar que se habilita el botón de firmar y que el RFC correspondiente aparece en el recuadro que lo indica.

| Documento a firmar                          |  |  |
|---------------------------------------------|--|--|
| Seleccionar archivo Oficio Prueba.pdf       |  |  |
| Archivo CER                                 |  |  |
| Seleccionar archivo 0000100000506655867.cer |  |  |
| Archivo KEY                                 |  |  |
| Seleccionar archivo Ninguno archivo selec.  |  |  |
| Contraseña de la llave privada              |  |  |
|                                             |  |  |
| RFC de la firma                             |  |  |
| EAJC940821RJ7                               |  |  |

imagen 2 Archivo cer

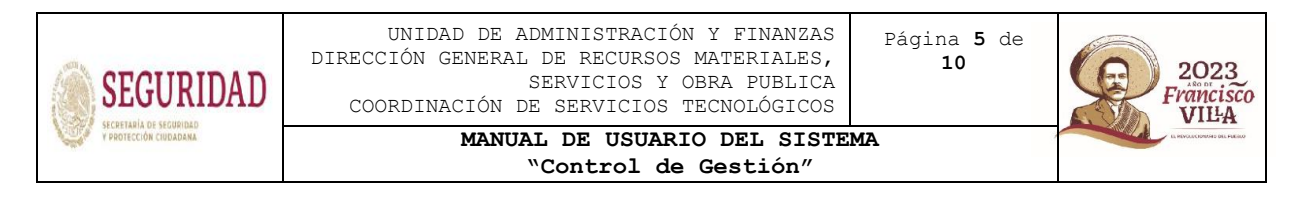

Sin embargo, es necesario llenar todos los campos para que el proceso de firmado pueda ser completado.

## 

| Documento a firmar                                                      |                 |
|-------------------------------------------------------------------------|-----------------|
| Seleccionar archivo Oficio Prueba.pdf                                   |                 |
| Archivo CER                                                             |                 |
| Seleccionar archivo 00001000000506655867.cer                            |                 |
| Archivo KEY                                                             |                 |
| Seleccionar archivo Claveprivada_FIEL_EAJC940821RJ7_20210304_154642.key |                 |
| Contraseña de la llave privada                                          |                 |
|                                                                         |                 |
| RFC de la firma                                                         |                 |
| EAJC940821RJ7                                                           |                 |
| Firmar                                                                  |                 |
|                                                                         | 🚯 GUÍA DE AYUDA |

imagen 3 Datos completos

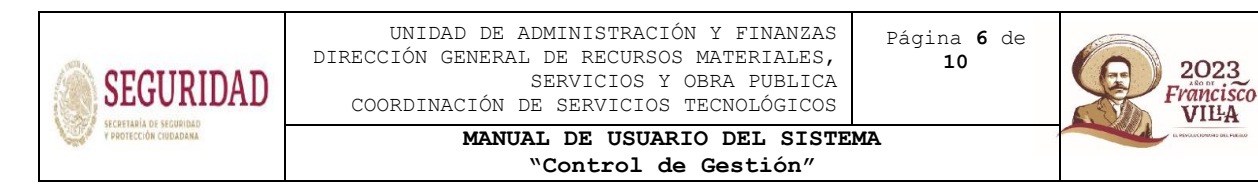

Una vez que se encuentran llenos todos los campos deberá rectificar que estos sean correctos y que el RFC de la firma corresponda, dará clic en el botón firmar y lo llevará al siguiente archivo, que es el oficio o documento cargado, con el documento donde se muestra la firma.

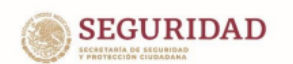

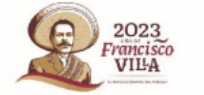

Firma de documento

Nombre: COSME ESPARZA JIMENEZ

Correo Electrónico: concha13.3@hotmail.com

RFC: EAJC940821RJ7

Número de empleado: 717556 Dependencia: SSPC

Hora de firma del documento: martes, 26 de diciembre de 2023 12:36:47.580

Vigencia de certificado desde: 04-03-2021 21:51:08.0000

Vigencia de certificado hasta: 04-03-2025 21:51:48.0000

Firmado utilizando FIEL

Cadena del documento: 24f4f93b9b4f6db443d58c3833d07cf9

Certificado:

#### Validación certificado:

MIITABARCCCEIvagabilagishagiFBQcoxAQEBgagyAMILQEIXIVBBQcEIVV22J73.ScmV3Bushystikag/MAjAKEL9MIXORMAZAKCOvYDIAMAGCBS/CAAkaBAQEHTIMM3/OCKIngLABS ST2172avaBITABAVSJamUNAHTAFYSYSSBaviUNDAMDEVMDAAMADAMDEVMDAAMAAAABBMAJAMEXABABAJAAKEL9MIXAACBS/CAAVABAQEBYGATAAAAAABUSHJAAMAKACBS/CAAVABAQEBYGATAAAAAABUSHJAAMAKACBS/CAAVABAQEBYGATAAAAAABUSHJAAMAKACBS/CAAVABAQUSHJAAAAABUSHJAAMAAABUSHJAAMAAABUSHJAAMAAABUSHJAAMAAABUSHJAAMAAABUSHJAAMAAABUSHJAAMAAABUSHJAAMAAABUSHJAAMAAABUSHJAAMAAABUSHJAAMAAABUSHJAAMAAABUSHJAAMAAABUSHJAAAAABUSHJAAAAABUSHJAAMAAABUSHJAAAAABUSHJAAAAABUSHJAAAAABUSHJAAAAABUSHJAAAAABUSHJAAAABUSHJAAAABUSHJAAAABUSHJAAAABUSHJAAAABUSHJAAAABUSHJAAAABUSHJAAAABUSHJAAAABUSHJAAAABUSHJAAAABUSHJAAAABUSHJAAAABUSHJAAAABUSHJAAAABUSHJAAAABUSHJAAAABUSHJAAAABUSHJAAAABUSHJAAAABUSHJAAAABUSHJAAABUSHJAAABUSHJAAABUSHJAAABUSHJAABUSHJAABUS

Vinculo para validar el documento: https://efirma.uaf.sspc.gob.mx/ws/document/validate

imagen 4 Documento firmado

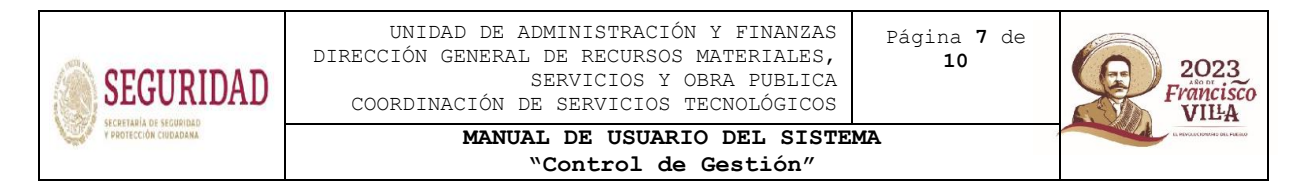

En la firma que se puede observar en la imagen 4, se pueden observar los siguientes valores

- Nombre de quién se emite el documento;
- Correo electrónico de quién se emite el documento;
- Identificador de a quién se emite el documento (RFC) ;
- Datos de quien emite el documento (número de empleado y dependencia)
   ;
- Estampado de tiempo (Fecha y hora) de emisión del documento;
- Fechas de vigencia del certificado con el que se está firmando;
- Número de folio único por documento (Cadena del Documento) ;
- Certificado correspondiente al firmante y
- Validación del certificado ante el SAT.
- Datos digitales para la autenticación de la firma y el contenido del documento.

Estos permiten asegurar la Identificación, Autenticación, Confidencialidad, Integridad, No Repudio y Trazabilidad a los firmantes y documentos digitales.

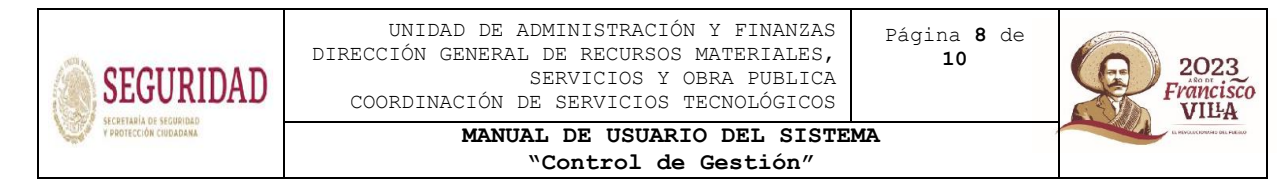

### Proceso de validación de documentos firmados.

Al final de este documento se muestra un vínculo en el cual se puede validar el documento.

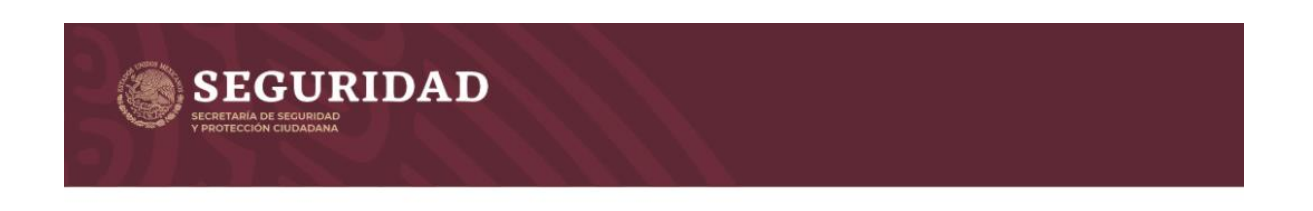

Documento a validar

Seleccionar archivo Ninguno archivo selec.

Validar Firma

imagen 5 Sitio para validar documento

Para poder validar algún documento generado por esta herramienta, es necesario cargarlo, seleccionándolo y posteriormente, hacer clic en el botón de Validar firma.

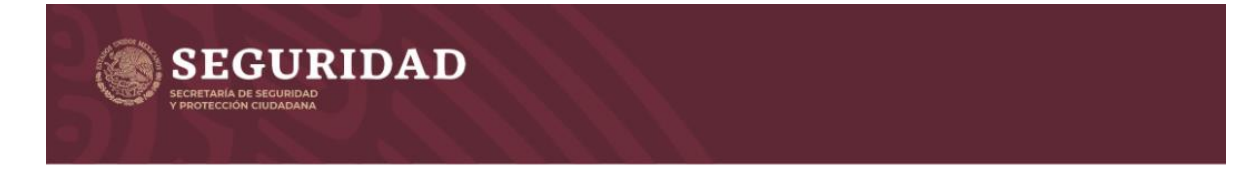

Documento a validar

SALES DISSUE

Seleccionar archivo 2f8a2b12-9664-4ebc-89a1-949e926761b6.pdf

Validar Firma

imagen 6 Para validar

Av. Constituyentes 947, Belen de las flores, C.P. 01110, Álvaro Obregón, Ciudad de México. Tel: (55) 1103 6000 www.gob.mx/sspc

6324652011668122E

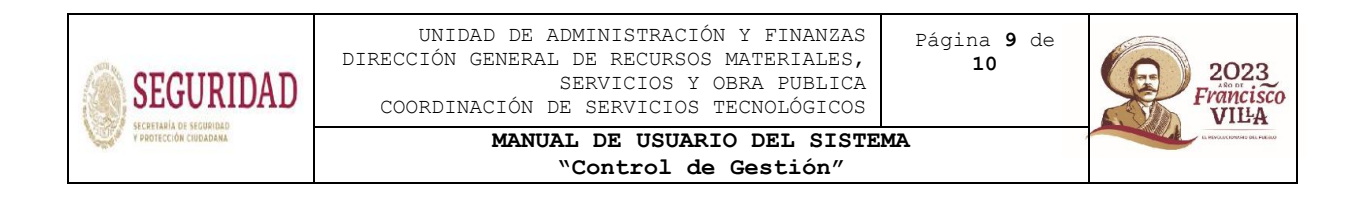

Por ultimo muestra el siguiente resultado con los datos correspondientes.

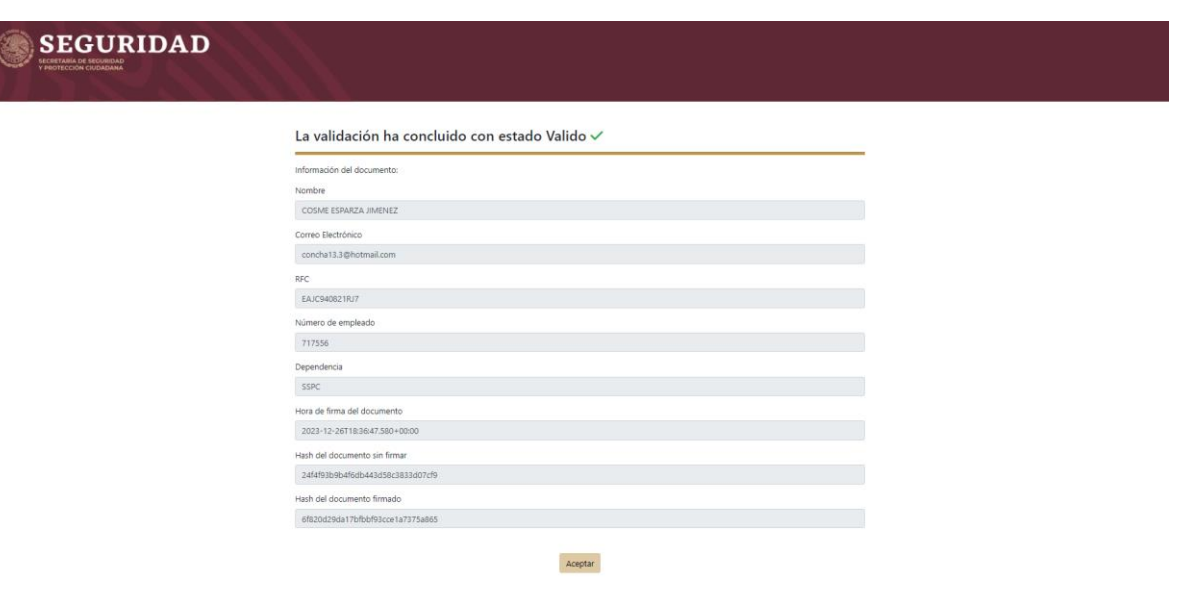

imagen 7 Resultados de validación

Como se puede observar, se trata de los elementos que componen el firmado siendo estos:

- Nombre de quién se emite el documento;
- Correo electrónico de quién se emite el documento;
- Identificador de a quién se emite el documento (RFC) ;
- Datos de quien emite el documento (número de empleado y dependencia) ;
- Estampado de tiempo (Fecha y hora) de emisión del documento;
- Número de folio único por documento (Cadena del Documento);

En cuanto a los elementos de representación digital, que son:

- Certificado correspondiente al firmante y
- Validación del certificado ante el SAT.

20122 Division 2012 (1923) 1020

• Datos digitales para la autenticación de la firma y el contenido del documento.

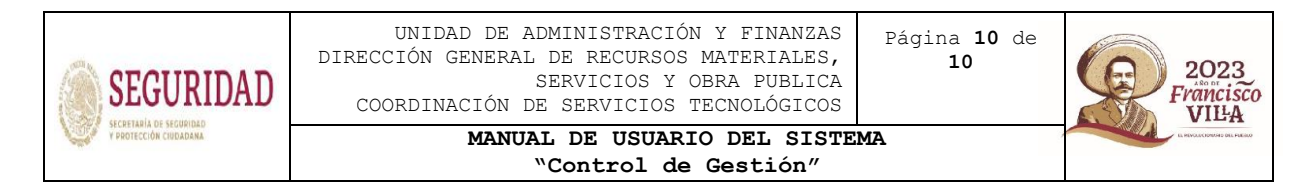

Estos se encuentran visibles al abrir el documento con un visor de documentos habilitado para presentar la firma digital, como Acrobat Reader u Ócular en Linux

| Este cuadro de diálogo le permite ver los detalles del certificado y toda su cadena de emisión. Los detalles corresponden a la entrada seleccionada.          Mostrar todas las rutas de certificación encontradas               Firmas          Mostrar todas las rutas de certificación encontradas              Resumen Detalles Revocación Confianza Normatives Aviso legal               Firmas          NCIA REGISTRADORA CEN<br>INORDA CERTIFICADORA               Resumen Detalles Revocación Confianza Normatives Aviso legal               Rev. 1: Firmad          Datos del certificado:                Datos del certificado:               Aunio          Mostrar todas las rutas de certificado:              Nombre               Valor               Aunio          Mostrar todas autoritados               Nombre               Valor               Nombre          Datos del certificado:              Nombre               Nombre               Sula del certificado:               La firma es val             No ha habic             La firma es             La firma es             La firma es             Z0201227 23:03:14 -0600'               La firma no<br>La firma no               La firma no<br>Su 20 0 0 6:09:28 85 67 AD Pr 41 84 AD C2 22 47 F 96 36 E7 AB             Pr 49 EC 20 50 EF 28 28 D F 70 D 10 10 10 10 50 03 08 82 01 0 F 0 | Buscar texto o herramientas Q 🛛 🛱 🏟 🖗 🔗                                                                                                    |
|----------------------------------------------------------------------------------------------------|----------------------------------------------------------------------------------------------------|
| ✓ Mostrar todas las rutas de certificación encontradas         NOLA REGISTRADORA CEN<br>JTORIDAD CENTIFICADORA<br>NOELISAAC VARGAS MITR         Resumen Detailes Revocación Confianza Normativas Aviso legal         Datos del certificado:         Nombre       Valor         Aunto       SHA256 RSA         El Ensior       12.840.113549.19.2*responsable: ADMINIS         El Ensior       12.840.113549.19.2*responsable: ADMINIS         El Ensior       12.840.113549.19.2*responsable: ADMINIS         El Ensior       12.840.113549.19.2*responsable: ADMINIS         El Ensior       12.840.113549.19.2*responsable: ADMINIS         El Ensior       12.840.113549.19.2*responsable: ADMINIS         El Ensior       12.840.113549.19.2*responsable: ADMINIS         El So de clave ampliado Protección de correo electrónico, Autenticació       ✓         Boto 20 12.20 00 D0 60 92.848 85 77 0D 01 01 01 50 05 00 33 20 10 0 00 30.       Detailes de la 1         Boto 21 02 20 00 D0 60 92.848 85 07 48 EL 83 52 86 85 0.25 80 50 EC 02.55 0.25 0.05 0.25 0.25 0.05 0.25 0.2                                                                                                    |                                                                                                    |
| NCA REGISTRADCRA CEM<br>JTORIDAD CERTIFICADORA<br>NOEL ISAAC VARGAS MITR       Resumen Detailes Revocación Confianza Normativas Aviso legal       Intel Confianza Normativas Aviso legal         Datos del certificado:       Datos del certificado:       Rev. 1: Firmad         La firma es val<br>Manage de la validaz 2002/12/27 23:02:14 0:6000       Autorito de firma 30 30 30 30 30 30 30 30 30 30 30 30 30                                                                                                    | A                                                                                                    |
| BE GO A9 3E 05 45 31 06 7F A0 ED B4 60 42 28 CB 7E 65 B4 01 21 30 5E 74         B3 125 11 00 F4 24 10 75 92 F7 2E 10 17 10 80 A0 56 65 BE 30 19 FB D6         Haga clic para           39 125 12 00 F4 24 10 75 92 F7 2E 10 17 10 80 A0 56 65 BE 30 19 FB D6         BF A0 50 F7 40 10 75 92 F7 2E 10 17 10 80 A0 56 65 BE 30 19 FB D6         Haga clic para           x         >         A BE F6 30 06 48 B7 43 2F 18 8B 8D F6 1F 82 A8 15 CA 01 98 15 A8 42 ×         A           x         >         >         A BE F6 30 06 48 B7 43 2F 18 8B 8D F6 1F 82 A8 15 CA 01 98 15 A8 42 ×         A                                                                                                    | por NOEL ISAAC VARGAS MITRE «vargas.noel@hotmail.com> la: imodificaciones en: documento desde que se firmó alida, pero no se ha podido comprobar la revocación de la identidad de los firmant firma procede del reloj del equipo del firmante. sta activada para LTV y caducará después de 2024/12/27 23:02:14 -06'00' ma ment Signature entificado ación: 2023.12.26 18:27:29 -06'00' re1 (firma invisible) rer esta versión |

Imagen 8 Detalles de firma en visor de PDF